### Руководство оператора

МНОГОФУНКЦИОНАЛЬНЫЕ ЦИФРОВЫЕ ЦВЕТНЫЕ СИСТЕМЫ / МНОГОФУНКЦИОНАЛЬНЫЕ ЦИФРОВЫЕ СИСТЕМЫ

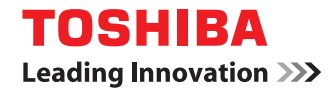

©2015, 2016 TOSHIBA TEC CORPORATION Все права защищены Согласно законам об авторском праве, это руководство не может быть воспроизведено ни в какой форме без предварительного письменного разрешения корпорации TTEC.

#### СОДЕРЖАНИЕ

#### Глава 1 Простое копирование

Простое копирование ...... 10

#### Глава 2 Копия

| Основные операции                                                                                                    | 12          |
|----------------------------------------------------------------------------------------------------|-------------|
| Процедура копирования                                                                                                    |             |
| Остановка и возобновление копирования                                                                                         |             |
| Сканирование следующего оригинала во время копирования                                                                        | 12          |
| Прерывание копирования и выполнение других копий                                                                              | 12          |
| Сделайте одну копию в качестве пробной.                                                                                       |             |
| Основные функции                                                                                                    | 13          |
|                                                                                                    | 12          |
| Пастройка формата бумаги<br>Настройка типа бумаги                                                                             |             |
| Пастроика типа бумаги                                                                                                    |             |
| Копирование с ручного дотка                                                                                                   |             |
| Копирование с увеличением и уменьшением                                                                                       |             |
| Копирование с увеличением и уменьшением при залании размеров оригинала и бумаги                                               | 13          |
| Копирование с увеличением и уменьшением с заланием ручного масштабирования.                                                   |             |
| Выбор режима завершения                                                                                                    |             |
| Двустороннее копирование                                                                                                    |             |
| Настройка режима оригинала                                                                                                    |             |
| Переключение цветного режима                                                                                                  |             |
| Регулировка плотности                                                                                                    |             |
|                                                                                                    | 16          |
| Функции редактирования                                                                                                    |             |
| Настройки функции редактирования                                                                                              | 15<br>15    |
| Настроика полеи орошюрования                                                                                                  | 15<br>1E    |
| Стирание теней на краях оригинала                                                                                             | 13          |
| Стирание теней в центре книжного оригиналаКопирование два отвельных листа                                                     | 15          |
| Копирование двух смотрящих друг на друга страниц книги на два отдельных листа                                                 |             |
| Пентрировка выходного документа на бумаге                                                                                     |             |
| Дептрировки выходного документи на оумаге полотование (<br>Редактирование отсканированных изображений (обрезка/маскирование ) | 15          |
| Редактирование отсканированных изображений (зеркальное изображение / зеркальное изо                                           | ображение / |
| негативное изображение)                                                                                                    |             |
| Раздельное изменение масштаба по вертикали и по горизонтали                                                                   |             |
| Добавление обложки                                                                                                    |             |
| Вставка листа в нужном положении страницы                                                                                     |             |
| Добавление даты и времени                                                                                                    | 17          |
| Добавление нумерации страниц                                                                                                  |             |
| Копирование нескольких комплектов оригиналов с раздельными настройками                                                        |             |
| Пропуск пустой страницы                                                                                                    |             |
| Стирание черных рамок вокруг изображений                                                                                      |             |
| Изменение режима подачи автоподатчик документов                                                                               |             |
| Копирование полного изображения                                                                                               |             |
| Многократное копирование изображения на один лист                                                                             |             |
| Регулировка изображения                                                                                                    | 19          |
|                                                                                                    |             |
| Регулировка баланса цвета                                                                                                    |             |
| Регулировка RGB                                                                                                    |             |
| Регулировка кнопкой настройкой в одно касание                                                                                 |             |
| Регулировка фона                                                                                                    |             |
| Регулировка резкости                                                                                                    |             |
| Двухцветное копирование (с выбором цвета)                                                                                     | 19          |
| Двухцветное копирование (красный и черный)                                                                                    | 19          |
| Монохромное копирование                                                                                                    | 19          |

| Регулировка оттенка                   |  |
|---------------------------------------|--|
| Регулировка насыщенности              |  |
| Уменьшение шума скана в автоподатчике |  |

#### Глава 3 Факс

| Процедура отправки данных                                   | 22 |
|-------------------------------------------------------------|----|
| Основная процедура                                          | 22 |
| Настройки оригиналов                                        |    |
| Настройки размера оригинала                                 |    |
| Настройки разрешения                                        | 22 |
| Настройки дополнительного оборудования                      |    |
| Задание получателей                                         |    |
| Другие способы отправки                                     |    |
| Процедура приема                                            | 24 |
| Расширенные функции                                         | 25 |
| Отправка двусторонних оригиналов                            | 25 |
| Приоритет отправки                                          |    |
| Отправка по запросу                                         |    |
| Прием по запросу                                            |    |
| Передача через почтовый ящик                                | 25 |
| Набор с использованием цепочки комплектов номеров           | 27 |
| Резервирование отправки                                     | 27 |
| Повторная отправка оригиналов, которые не удалось отправить | 27 |
| Сохранение оригиналов в общей папке                         | 27 |
| Распечатка факса в режиме безопасного приема                | 28 |
| Отправка Интернет-факса                                     | 29 |
| Процедура отправки данных                                   |    |
| Сохранение полученных данных в виде файла                   |    |
| Сканирование двусторонних оригиналов                        | 29 |
| Приоритет отправки                                          | 29 |
| Прием Интернет-факса                                        | 30 |

#### Глава 4 Электронный архив

| Общие сведения                                           | 32 |
|----------------------------------------------------------|----|
| Относительно электронного архива                         |    |
| Распечатка документов                                    | 33 |
| Сохранение/удаление документов                           | 34 |
| Сохранение документов совместно с операцией копирования  |    |
| Сохранение документов совместно с операцией сканирования |    |
| Удаление сохраненных документов                          | 35 |
| Управление ящиками/папками пользователя                  | 36 |
| Создание ящиков пользователя                             |    |
| Редактирование ящиков пользователя                       |    |
| Удаление ящиков/папок пользователя                       |    |

#### Глава 5 Простое сканирование

| Простое сканирование |  |
|----------------------|--|
| простое сканирование |  |

#### Глава 6 Сканирование

| Основные операции                             |  |
|-----------------------------------------------|--|
| Процедура сканирования                        |  |
| Передача в электронную почту                  |  |
| Сохранение данных в общей папке               |  |
| Сохранение данных в ящике электронного архива |  |
| Сохранение в устройстве USB                   |  |
| Использование Интернет-сканирования           |  |
| Изменения параметров                          |  |
| Как изменить настройки                        |  |
| Задание цветного режима                       |  |
| Задание разрешения                            |  |
| Выбор режима оригинала                        |  |
| Изменение ориентации                          |  |
| Сканирование двусторонних оригиналов          |  |
| Задание размера оригинала                     |  |
| Выбор коэффициента сжатия                     |  |
| Удаление пустых страниц                       |  |
| Стирание черных рамок вокруг изображений      |  |
| Регулировка экспозиции                        |  |
| Регулировка плотности фона                    |  |
| Регулировка контраста                         |  |
| Регулировка резкости                          |  |
| Регулировка баланса цвета                     |  |
| Уменьшение шума скана в автоподатчике         |  |
| Настройка языков для OCR                      |  |
| Коррекция направления текста для OCR          |  |
|                                               |  |

#### Глава 7 Печать

#### 

#### Глава 8 Шаблон

| Регистрация шаблонов                    | 48 |
|-----------------------------------------|----|
| Регистрация шаблонов                    | 48 |
| Изменение информации по шаблону         | 48 |
| Удаление шаблона                        |    |
| Создание частной группы                 |    |
| Изменение информации по частной группе  |    |
| Удаление частной группы                 |    |
| Использование шаблонов                  | 49 |
| Использование шаблонов для печати       | 49 |
| Использование шаблонов для сканирования | 49 |

#### Глава 9 Функции пользователя

| Настройки оператора |  |
|---------------------|--|
| Обшие               |  |
| Копия               |  |
| Факс                |  |
| Сканирование        |  |
| Электронный архив   |  |
| Списки              |  |
| Кассета             |  |

| Адрес                                 | 55 |
|---------------------------------------|----|
| Проверьте почту                       |    |
| Интернет-факс                         |    |
| Печать                                |    |
| Печать через Bluetooth                |    |
| Настройка непосредственно через Wi-Fi |    |
| Настройки администратора              |    |
| Вуол в меню алминистратора            | 57 |
| Общие                                 | 57 |
| Соть                                  | 58 |
| Копиа                                 | 50 |
|                                       | 60 |
| Факс                                  |    |
| φανη<br>Το μομαίο<br>Αμαιου μα        |    |
|                                       |    |
| интернет-факс                         |    |
| Защита                                |    |
|                                       |    |
| Принтер / электронный архив           |    |
| Настройки оеспроводной связи          |    |
| Настроики видеоосп                    |    |
| исходные                              |    |
| Печать через USB-кабель               |    |
| Кассета                               |    |
| изменить пароль оператора             |    |
| Параметры протокола 802.1Х            |    |
| Настройки главного экрана             |    |
|                                       |    |

#### Глава 10 Статус задания

| Общие сведения                               | . 66 |
|----------------------------------------------|------|
| Переход к экрану статуса задания             | 66   |
| Подтверждение заданий                        | . 67 |
| Отображение списка заданий на печать         | 67   |
| Удаление заданий                             | 67   |
| Приостановка заданий                         | 67   |
| Изменение порядка заданий                    | 67   |
| Подтверждение информации по пропуску задания | 67   |
| Журнал подтверждения заданий на печать       | . 68 |
| Подтверждение состояния кассет               | . 69 |
| Подтверждение количества оставшегося тонера  | . 70 |

#### Глава 11 Счетчик

| Общие сведения                                                                    |  |
|-----------------------------------------------------------------------------------|--|
| Вход в меню счетчика                                                              |  |
| Общий счетчик                                                                     |  |
| Счетчик печати                                                                    |  |
| Счетчик сканера                                                                   |  |
|                                                                                   |  |
| Распечатка общего счетчика                                                        |  |
| Распечатка общего счетчика<br>Счетчик отдела                                      |  |
| Распечатка общего счетчика<br>Счетчик отдела<br>Счетчик печати                    |  |
| Распечатка общего счетчика<br>Счетчик отдела<br>Счетчик печати<br>Счетчик сканера |  |

| правление отделом        | 76 |
|--------------------------|----|
| Распечатать коды отдела  | 76 |
| Управление отделом       | 76 |
| Занесение отдела         | 76 |
| Ограничения              | 76 |
| Черный без ограничений   | 76 |
| Задать квоту регистрации | 76 |
| Сброс всех счетчиков     | 76 |
| Удалить все              | 76 |

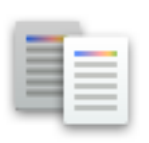

## Простое копирование

- 1 Установите тип бумаги
- 2 Разместите оригиналы.
- **3** При необходимости измените режимы копирования и нажмите пусковую кнопку.

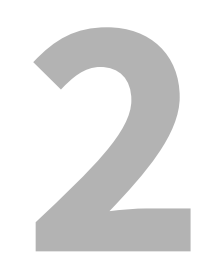

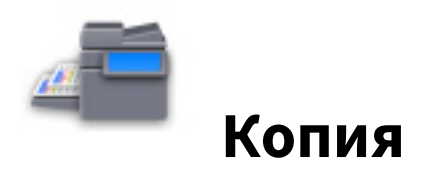

#### Основные операции

#### 🔳 Процедура копирования

- 1 Установите тип бумаги
- 2 Разместите оригиналы.
- **3** На главном экране нажмите [Копия] и затем выполните нужные настройки копирования.
- **Д** Нажмите пусковуюкнопку.

#### Остановка и возобновление копирования

- 1 Нажмите [Стоп].
- **2** Чтобы остановить копирование, нажмите [Отменить]. Чтобы снова запустить процедуру, нажмите [След копия] либо пусковую кнопку на панели управления.

#### Сканирование следующего оригинала во время копирования

Можно отсканировать следующий оригинал, даже если выполняется копирование или появляется сообщение о том, что МФУ занято.

- **1** Разместите оригиналы.
- Э Выберите число комплектов и нужные параметры копирования.
- **२** Нажмите пусковуюкнопку.

#### 📕 Прерывание копирования и выполнение других копий

Копирование можно выполнять, прервав текущее задание.

- **1** Нажмите значок копирования.
- 2 Разместите оригиналы.
- **3** При необходимости выполните нужные настройки копирования и нажмите пусковую кнопку.
- **Д** После завершения прерывания копирования нажмите кнопку прерывания еще раз.

#### Сделайте одну копию в качестве пробной.

- 1 Разместите оригиналы.
- **2** Выполните нужные настройки копирования и затем нажмите [Пробная копия].
- **3** Нажмите пусковую кнопку.
- **4** Проверьте пробную копию и затем измените количество комплектов и настройте необходимые параметры копирования.
- 5 Нажмите пусковую кнопку.

#### Основные функции

#### Настройка формата бумаги

Размер бумаги определяется автоматически в момент укладки бумаги в кассеты.

#### 🔳 Настройка типа бумаги

- **1** На главном экране нажмите [Функции пользователя].
- 2 Нажмите вкладку [Оператор] > [Кассета] > [Тип бумаги].
- **3** Выберите тип бумаги и затем нажмите [OK].
- **Д** Нажмите [OK].

#### 🔳 Выбор выходного лотка

Если установлен финишер или внутренний лоток, можно изменить выходной лоток, нажав [Выходной лоток].

#### Копирование с ручного лотка

- **1** Разместите оригиналы.
- **2** Уложите бумагу в ручной лоток.
- **3** Установите бумагу такого же формата, что и была уложена на ручной лоток.
- **Д** Если тип бумаги отличается от обычной бумаги, нажмите [Тип бумаги].
- **5** Выполните нужные настройки копирования и затем нажмите [OK].
- 6 Нажмите пусковую кнопку.

#### 🔳 Копирование с увеличением и уменьшением

- **1** Установите тип бумаги
- **2** Нажмите [Масштаб].
- **3** Выберите размер бумаги и коэффициент масштабирования, а затем нажмите [OK].
- **Д** Разместите оригиналы.
- **5** При необходимости выполните нужные настройки копирования и затем нажмите пусковую кнопку.

#### Копирование с увеличением и уменьшением при задании размеров оригинала и бумаги.

- **1** Установите тип бумаги
- 2 Разместите оригиналы.
- 3 Нажмите [Масштаб].
- ▲ Выберите размер оригинала и копируемой бумаги и затем нажмите [OK].

#### Tip

Если оригиналами являются фотографии, нажмите [Фотомасштаб] и затем выберите размер оригиналов и бумаги для копирования.

**5** При необходимости выполните нужные настройки копирования и нажмите пусковую кнопку.

Копия

#### Копирование с увеличением и уменьшением с заданием ручного масштабирования.

- 1 Установите тип бумаги
- 2 Разместите оригиналы.
- **3** Нажмите [Масштаб].
- **Д** Установите масштаб.
- **5** Выберите размер бумаги для копирования и затем нажмите [OK].
- 6 При необходимости выполните нужные настройки копирования и нажмите пусковую кнопку.

#### Выбор режима завершения

- 1 Установите тип бумаги
- 2 Разместите оригиналы.
- 3 Нажмите [Завершение].
- **▲** Выберите режим завершения и затем нажмите [OK].
- **5** При необходимости выполните нужные настройки копирования и нажмите пусковую кнопку.

#### Двустороннее копирование

- 1 Установите тип бумаги
- 2 Разместите оригиналы.
- **3** Нажмите [Двусторонний].
- **▲** Выберите настройки и затем нажмите [OK].
- **5** При необходимости выполните нужные настройки копирования и нажмите пусковую кнопку.

#### Настройка режима оригинала

Выберите режим оригинала, нажав на [Режим оригинала].

- [Текст/фото]: Подходит для оригинала с текстом и фотографиями
- [Текст]: Подходит для оригинала, содержащего только текст
- [Фото]: Подходит для оригинала с фотографиями
- [Отпечаток]: Подходит для оригинала с фотогравюрами
- [Палитра]: Подходит для оригиналов с высококачественными иллюстрациями или текстом
- [Сглаживание]: Подходит для оригиналов с текстом и фотографиями, которые потребуют высокую воспроизводимость в фотографиях

#### Переключение цветного режима

На вкладке [Основное] выберите цветной режим.

- [Полный цвет]: Оригиналы копируются в полноцветном режиме.
- [Черный]: Оригиналы копируются в черно-белом режиме.
- [Автоцвет]: Цветной режим выбирается автоматически.

#### Регулировка плотности

На вкладке [Основное] нажмите [Авто] либо используйте кнопки регулировки плотности.

#### Функции редактирования

#### Настройки функций редактирования

Нажмите [Копия], далее выберите вкладку [Правка] и затем выполните настройки.

#### Настройка полей брошюрования

Нажмите [Смещение образа], далее выберите тип поля брошюрования и затем нажмите [ОК].

#### 🔳 Стирание теней на краях оригинала

Нажмите [Стирание края], далее отрегулируйте поля и затем нажмите [OK].

#### Стирание теней в центре книжного оригинала

Нажмите [Стирание корешка], далее отрегулируйте поля и затем нажмите [OK].

#### Копирование двух смотрящих друг на друга страниц книги на два отдельных листа

- **1** Нажмите [Разворот].
- Чтобы скопировать две смотрящих друг на друга страниц оригинала только на одну сторону бумаги двух отдельных листов, выберите [1 сторона]. Чтобы скопировать две смотрящих друг на друга страниц оригинала на обе стороны бумаги двух отдельных листов, выберите [2 стороны].
- **3** Выберите вкладку [Основное] и далее выберите бумагу формата А4, В5 или LT.
- **4** Откройте оригинал на нужной странице и положите его на стекло, а затем нажмите пусковую кнопку.

#### 🔳 Копирование 2 или 4 страниц на один лист

Нажмите [2на1/4на1], далее выберите [2 на 1] или [4 на 1], потом выберите настройки двусторонней печати, затем выберите ориентацию оригинала и нажмите [OK].

#### 📕 Центрировка выходного документа на бумаге

Нажмите [Центрирование копии], а затем нажмите [OK].

#### Редактирование отсканированных изображений (обрезка/маскирование)

- **1** Нажмите [Обработка], а затем выберите [Обрезка] или [Маска].
- **2** Разместите оригинал на стекле лицом вверх.
- **3** Чтобы указать участок, замерьте следующие 4 значения по верхней и левой линейкам на стекле оригинала.
  - Х1: Расстояние от верхнего левого угла до левого края выбранного участка.
  - Х2: Расстояние от верхнего левого угла до правого края выбранного участка.
  - Y1: Расстояние от верхнего левого угла до верхнего края выбранного участка.

• Y2: Расстояние от верхнего левого угла до нижнего края выбранного участка. Линейка оригинала имеет деления по 2 мм.

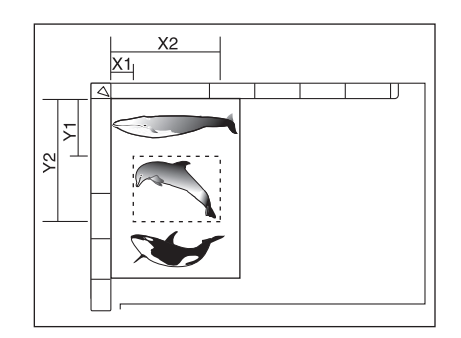

- **Д** Введите значения и затем нажмите [OK].
- 5 Разместите оригинал на стекле лицом вниз.
- 6 При необходимости выполните нужные настройки копирования и нажмите пусковую кнопку.

#### Редактирование отсканированных изображений (зеркальное изображение / зеркальное изображение / негативное изображение)

Нажмите [Обработка], далее выберите [Зеркало] или [Негатив/позитив], а затем нажмите [ОК].

#### Раздельное изменение масштаба по вертикали и по горизонтали

Нажмите [Масштаб XY], далее задайте масштаб и затем нажмите [OK].

#### 🔳 Добавление обложки

**1** Уложите бумагу, предназначенную для обложки, в кассету или на ручной лоток.

#### Notes

- Когда бумага для обложки укладывается в кассету, убедитесь, что в качестве типа бумаги выбрано значение [Обложка] и затем задайте размер и плотность бумаги.
- Если укладываете бумагу для обложки на ручной лоток, установите размер и плотность бумаги.
- 2 Уложите бумагу, отличающуюся от бумаги для обложек.
- **3** Разместите оригиналы.
- **4** Нажмите [Обложка], далее выберите настройки передней и задней обложек и затем нажмите [OK].
- 5 Выберите вкладку [Основное], а затем выберите кассету, в которой находится бумага, отличающаяся от обложки.
- 6 При необходимости выполните нужные настройки копирования и нажмите пусковую кнопку.

#### Вставка листа в нужном положении страницы

Можно вставить бумагу специального типа на месте нужной страницы.

**1** Уложите листы, предназначенные для вставки отдельных листов, в кассету или на ручной лоток.

#### Notes

- При установки листов для вставки в кассету, выберите плотность бумаги и выберите в качестве атрибута "Вставка", пройдя по меню Главный экран > [Функции оператора] > [Оператор] > [Кассета] > [Тип бумаги].
- При укладке бумаги для вставки листов на ручной лоток, убедитесь, что заданы формат и тип бумаги.
- **2** Уложите бумагу, отличающуюся от бумаги для вставки листов.
- **3** Разместите оригиналы.
- **Д** Нажмите [Вставка листа].
- 5 Чтобы вставить откопированный лист в нужном положении страницы, выберите [Копия]. Чтобы вставить пустой лист в нужном положении страницы, выберите [Пустая].
- **6** Выберите страницу, куда вставляется лист и затем нажмите [Задать]. По завершении настроек нажмите [OK].
- 7 Выберите вкладку [Основное], а затем выберите кассету, в которой находится бумага, отличающаяся от вставляемых листов.
- 8 При необходимости выполните нужные настройки копирования и нажмите пусковую кнопку.

#### Добавление даты и времени

Нажмите [Отметка времени], далее выберите ориентацию и положение метки даты и времени, выберите ориентацию оригинала и затем нажмите [OK].

#### 🗖 Добавление нумерации страниц

Нажмите [Нумерация страниц], далее выберите ориентацию и положения нумерации страниц выходного документа, задайте номер страницы, выберите ориентацию оригинала и затем нажмите [OK].

#### Копирование нескольких комплектов оригиналов с раздельными настройками

- **1** Нажмите [Создание задания] и затем нажмите [OK].
- **2** Уложите первый комплект оригиналов, далее выберите настройки и затем нажмите пусковую кнопку.
- **3** Уложите следующий комплект оригиналов, далее выберите настройки и затем нажмите пусковую кнопку.
- **4** Когда сканирование всех оригиналов будет закончено, измените число комплектов копий и затем нажмите [Завершить].

#### 🔳 Пропуск пустой страницы

Нажмите [Пропустить пустую страницу] и затем нажмите [OK].

#### Стирание черных рамок вокруг изображений

- 1 Нажмите [Стереть снаружи].
- 2 Выберите [Включено] и затем отрегулируйте позицию "Регулировка диапазона". Когда значение увеличивается, стираемая область расширяется.
- **3** Нажмите [OK].

#### Изменение режима подачи автоподатчик документов.

- **1** Нажмите [ADF -> SADF] и затем нажмите [OK].
- **2** Укладывайте оригиналы на автоподатчике документов по одному листу.

#### Копирование полного изображения

- **1** Выберите вкладку [Основное], а затем нажмите [Масштаб].
- **2** Выберите размеры оригинала и копируемой бумаги и затем нажмите [OK].
- **3** Выберите вкладку [Правка] и затем нажмите [Полное изображение].
- **4** При необходимости выполните нужные настройки копирования и нажмите пусковую кнопку.

#### • Многократное копирование изображения на один лист

- **1** Нажмите [Повтор рисунка].
- **2** Разместите оригинал на стекле лицом вверх.
- **3** Чтобы указать участок, замерьте следующие 4 значения по верхней и левой линейкам на стекле оригинала.
  - Х1: Расстояние от верхнего левого угла до левого края выбранного участка.
  - Х2: Расстояние от верхнего левого угла до правого края выбранного участка.
  - Y1: Расстояние от верхнего левого угла до верхнего края выбранного участка.

• Y2: Расстояние от верхнего левого угла до нижнего края выбранного участка. Линейка оригинала имеет деления по 2 мм.

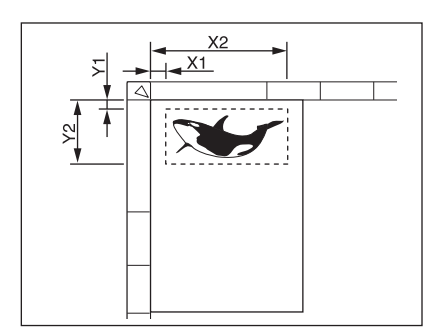

- **4** Введите значения, задайте количество повторов и затем нажмите [OK].
- 5 Разместите оригинал на стекле лицом вниз.
- 6 При необходимости выполните нужные настройки копирования и нажмите пусковую кнопку.

#### Регулировка изображения 19

#### Настройки функций редактирования изображения

На главном экране нажмите [Копия], далее выберите вкладку [Изображение] и затем выполните настройки.

#### 🔳 Регулировка баланса цвета

Нажмите [Баланс цвета], далее отрегулируйте баланс каждого цвета и затем нажмите [ОК].

#### Регулировка RGB

Нажмите [Коррекция RGB], далее отрегулируйте красный, зеленый и синий цвета и затем нажмите [OK].

#### Регулировка кнопкой настройкой в одно касание

Нажмите [Регулировка одним касанием], далее выберите качество изображения и затем нажмите [OK].

#### 🔳 Регулировка фона

Нажмите [Уровень фона], далее отрегулируйте плотность и затем нажмите [ОК].

#### Регулировка резкости

Нажмите [Резкость], далее отрегулируйте резкость и затем нажмите [OK].

#### Двухцветное копирование (с выбором цвета)

Черные компоненты и компоненты других цветов оригинала копируются в 2 выбранных цветах.

- **1** Нажмите [Копирование в два цвета] и затем нажмите [Выбор двух цветов].
- **2** Выберите цвет для черных элементов, далее выберите цвет для всех элементов других цветов и затем нажмите [OK].

#### 🖬 Двухцветное копирование (красный и черный)

Красные компоненты оригинала копируются в красном цвете, а все остальные копируются в черном и белом цветах.

- **1** Нажмите [Копирование в два цвета] и затем нажмите [Красный и черный].
- Отрегулируйте необходимые красный или красно-черный цвета и затем нажмите [OK].

#### Монохромное копирование

Эта функция позволяет сделать копии в одном цвете, помимо черного. Нажмите [Один цвет] и затем выберите нужный цвет.

#### Регулировка оттенка

Нажмите [Оттенок], далее отрегулируйте тон и затем нажмите [ОК].

#### Регулировка насыщенности

Нажмите [Насыщенность], далее отрегулируйте насыщенность и затем нажмите [ОК].

#### Уменьшение шума скана в автоподатчике

Нажмите [Уменьшение шума при сканировании с ADF], далее выберите уровень уменьшения шума и затем нажмите [OK].

20 Регулировка изображения

# 

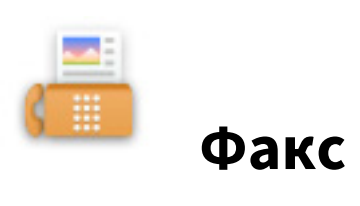

#### Процедура отправки данных

#### • Основная процедура

- 1 Разместите оригиналы.
- 2 На главном экране нажмите кнопку [Факс].
- 3 Убедитесь, что установлены все необходимые настройки формата оригинала, разрешения и дополнительного оборудования.
- **Д** Задайте получателей.
- 5 Нажмите [Отправка].

#### Настройки оригиналов

Вопросы относительно возможных отправляемых оригиналов и способы их укладки см. в руководстве оператора для модуля факса.

#### 📕 Настройки размера оригинала

- [Авто]: Выбирается автоматическое определение размера оригинала.[
- Разная ширина]: Выбирается в случае, когда в автоподатчике документов укладываются оригиналы различного размера.
- [Заданный размер]: Задается размера скана оригинала с заданными размерами, которые не зависят от фактического размера.

#### Настройки разрешения

- [Ультра]: Оригинал со сверхчеткими иллюстрациями
- [Точно]: Оригиналы с текстом маленького размера и высококачественными иллюстрациями
- [Стандарт]: Оригиналы с текстом обычного размера

#### Настройки дополнительного оборудования

#### РЕЖИМ ОРИГИНАЛА

- [Текст/фото]: Оригиналы с текстом и фотографиями
- [Текст]: Оригиналы с текстом и штриховыми рисунками
- [Фото]: Оригиналы с фотографиями

#### экспозиция

Задается плотность сканируемых оригиналов

#### ДВУСТОРОННИЙ СКАН

Убедитесь, что использованы настройки для двустороннего сканирования.

#### НАСТРОЙКА ТХ

• Тип передачи

[Передача из памяти]: Оригиналы сохраняются в памяти и затем отправляются автоматически. [Напрямую]: Оригиналы отправляются непосредственно, подсоединившись к пункту назначения.

• ECM

Включите или выключите ECM (режим коррекции ошибок) в линии связи. Когда этот параметр включен, то даже когда на передачу данных влияют шумы в линии, такой режим позволяет достаточно хорошо переносить данные без искажений за счет автоматического повтора поврежденных фрагментов.

• Качество передачи

Качество передачи можно либо включить, либо выключить. Когда этот режим включен, оригиналы обычно передаются с меньшей скоростью и есть возможность подавления возникающих ошибок.

Выбор линии
Выбирается используемая линия.

• SUB/SEP

Информация для оправки данных оригинала в факсимильный аппарат или информация по запросу данных оригинала от факсимильного аппарата.

- SID/PWD Пароль для SEP.
- Тема Тема Интернет-факса.
- Тело Тело Интернет-факса.

#### 🔳 Задание получателей

#### Задание получателя в адресной книге

Выберите отдельную вкладку и затем выберите получателей.

#### Выбор группы в адресной книге

Выберите вкладку группы и затем выберите группы из списка.

#### Ввод номера факса

Выберите кладку прямого ввода и затем введите номера факса.

#### Поиск адресата в адресной книге или в сервере LDAP

- **1** Выберите отдельную вкладку или вкладку группы и затем нажмите на значок поиска.
- **2** Выберите позицию из поля "Положение", далее введите ключевое слово и затем нажмите [Искать].
- 3 Выберите адресатов.

#### Другие способы отправки

Доступны способы отправки с поднятой трубкой и с положенной трубкой. Подробности см в руководстве оператора для модуля факса.

Фак

#### Процедура приема

Режим приема можно установить в меню "Администратор".

#### Прием в автоматическом режиме

При поступлении входящих звонков факсы приходят автоматически.

#### Прием в ручном режиме

- **1** При поступлении входящего звонка поднимите трубку на внешнем телефоне.
- **2** Если в трубке слышен тоновый сигнал (сигнал факса), на главном экране нажмите [Факс].
- **3** Нажмите [Прием вручную].
- **4** Нажмите пусковую кнопку на панели управления и положите трубку.

#### Расширенные функции

#### 🔳 Отправка двусторонних оригиналов

- **1** Разместите оригиналы в автоподатчике документов.
- Э На главном экране нажмите кнопку [Факс].
- 3 Нажмите [Опция] > [Двусторонний скан], далее нажмите [Книга] или [Блокнот] и затем нажмите [ОК].
- **Д** При необходимости настройте протокол связи.
- 5 Задайте получателей и затем нажмите [Отправка].

#### Приоритет отправки

Можно отправить факс до других зарезервированных сеансов связи.

- **1** Разместите оригиналы.
- На главном экране нажмите кнопку [Факс].
- **3** Нажмите [Опция] > [Высшие] > [Приоритетное резервирование], а затем нажмите [ОК].
- **Д** При необходимости настройте протокол связи.
- 5 Задайте получателей и затем нажмите [Отправка].

#### 🔳 Отправка по запросу

По запросу от факсимильного аппарата получателя МФУ отправляет данных оригинала, сохраненные в памяти, получателю.

- 1 Разместите оригиналы.
- **2** На главном экране нажмите кнопку [Факс].
- З Нажмите [Опция] > [Высшие] > [Резервирование опроса].
- **4** При необходимости, задайте номер факса (номер телефона получателя) и затем нажмите [OK].
- **Б** При необходимости настройте протокол связи.
- 🗲 Задайте получателей и затем нажмите [Отправка].

#### Прием по запросу

МФУ запрашивает факсимильный аппарат отправителя с целью отправки данных оригинала.

- **1** На главном экране нажмите кнопку [Факс].
- 2 Нажмите [Опция] > [Высшие] > [Опрос].
- **З** Нажмите [OK].
- Задайте получателей и затем нажмите [Отправка].

#### 🔳 Передача через почтовый ящик

Регистрация оригиналов

- **1** Разместите оригиналы.
- **2** На главном экране нажмите кнопку [Факс].
- 3 Нажмите [Опция].
- **Д** При необходимости настройте протокол связи.
- 5 Нажмите [Высшие] > [Почтовый ящик ITU].

- 6 В качестве типа ящика выберите [Секретно] или [Для всех], далее в качестве режима нажмите [Ввод] и затем нажмите [ОК].
- **7** Введите номер ящика и затем нажмите [OK].
- **Q** Нажмите пусковую кнопку.

Распечатка/удаление оригиналов

- **1** На главном экране нажмите кнопку [Факс].
- 2 Нажмите [Опция] > [Высшие] > [Почтовый ящик ITU].
- **3** В качестве типа ящика выберите [Секретно] или [Для всех], далее в качестве режима нажмите [Печать] или [Отменить] и затем нажмите [OK].
- **▲** Введите номер ящика и затем нажмите [OK].
- 5 Для начала печати нажмите пусковую кнопку.

Отправка оригиналов

- **1** Разместите оригиналы.
- **Э** На главном экране нажмите кнопку [Факс].
- З Нажмите [Опция].
- **4** При необходимости настройте протокол связи.
- 5 Нажмите [Высшие] > [Почтовый ящик ITU].
- 6 В качестве типа ящика выберите [Секретно], [Для всех] или [Ретранслят], далее в качестве режима нажмите [Передача] и затем нажмите [OK].
- **7** Введите номер ящика и затем нажмите [OK].
- **Q** Задайте получателя и затем нажмите [Отправка].

Извлечение оригиналов

- **1** На главном экране нажмите кнопку [Факс].
- Э Нажмите [Опция] > [Высшие] > [Почтовый ящик ITU].
- **3** В качестве типа ящика выберите [Секретно] или [Для всех], далее в качестве режима нажмите [Опрос] и затем нажмите [OK].
- **Д** Введите номер ящика и затем нажмите [OK].
- 5 Задайте получателя и затем нажмите [Отправка].

Создание конфиденциального ящика или почтового ящика для электронной доски объявлений

- **1** На главном экране нажмите кнопку [Факс].
- 2 Нажмите [Опция] > [Высшие] > [Почтовый ящик ITU].
- **3** В качестве типа ящика выберите [Секретно] или [Для всех], далее в качестве режима нажмите [Настроить] и затем нажмите [OK].
- **Д** Введите номер ящика и затем нажмите [OK].

Создание/изменение ящика-ретранслятора

- **1** На главном экране нажмите кнопку [Факс].
- 2 Нажмите [Опция] > [Высшие] > [Почтовый ящик ITU].
- **3** В качестве типа ящика выберите [Тип ящика], далее нажмите [Настроить] или [Изменить] и затем нажмите [OK].

- ▲ Введите номер ящика и затем нажмите [OK].
- **5** Для регистрации задайте получателя и нажмите [OK].
- **6** При необходимости выполните настройки отчета и распечатки оригиналов.

#### Удаление почтового ящика

- **1** На главном экране нажмите кнопку [Факс].
- 2 Нажмите [Опция] > [Высшие] > [Почтовый ящик ITU].
- **3** В качестве типа ящика выберите [Секретно], [Для всех] или [Ретранслят], далее в качестве режима нажмите [Удаление] и затем нажмите [OK].
- **Д** Введите номер ящика и затем нажмите [OK].

#### Набор с использованием цепочки комплектов номеров

- 1 Разместите оригиналы.
- **2** На главном экране нажмите кнопку [Факс].
- **3** Нажмите [Опция].
- **4** При необходимости настройте протокол связи.
- **5** Нажмите [Высшие] > [Связь по цепочке].
- **6** Задайте номера факсов получателей, используемые для нужной комбинации.
- 7 Нажмите [Отправка].

#### Резервирование отправки

- 1 Разместите оригиналы.
- Э На главном экране нажмите кнопку [Факс].
- 3 Нажмите [Опция].
- **Д** При необходимости настройте протокол связи.
- 5 Нажмите [Высшие] > [Отложенная передача].
- **6** Задайте дату и нажмите[OK].
- 7 Задайте номера факсов получателей и затем нажмите [Отправка].

#### Повторная отправка оригиналов, которые не удалось отправить

Можно сохранить данные оригиналов, которые не были отправлены после заданного числа попыток набора, в память и повторить отправку без каких-либо операций установки оригинала.

- **1** На главном экране нажмите кнопку [Факс].
- 2 Нажмите [Опция].
- **3** При необходимости настройте протокол связи.
- ▲ Нажмите [Высшие] > [Повторная передача].
- **5** Выберите задание, которые потребует отправить повторно и затем нажмите [Отправка].

#### Сохранение оригиналов в общей папке

При отправке факса его можно сохранить в виде файлов в общей папке.

- **1** Разместите оригиналы.
- Э На главном экране нажмите кнопку [Факс].

- 3 Нажмите [Хранилище].
- **4** Задайте имя назначения, имя файла и параметров файла, а затем нажмите [OK].
- 5 Задайте номера факсов получателей и затем нажмите [Отправка].

#### Распечатка факса в режиме безопасного приема

- **1** На главном экране нажмите кнопку [Факс].
- **2** В качества типа задания выберите [Безопасный прием (линия 1)] или [Безопасный прием (линия 2)].
- **3** Выберите задание печати и затем нажмите [Отправка].
- **Д** Введите пароль и нажмите [OK].

#### Отправка Интернет-факса

#### 🔳 Процедура отправки данных

- 1 Разместите оригиналы.
- 2 На главном экране нажмите кнопку [Факс].
- **3** При необходимости настройте протокол связи.
- **Д** Задайте адреса электронной почты и затем нажмите [Отправка].

#### • Сохранение полученных данных в виде файла

- 1 Разместите оригиналы.
- **2** На главном экране нажмите кнопку [Факс].
- **3** При необходимости настройте протокол связи.
- **Д** Нажмите [Хранилище].
- 5 Задайте имя назначения, имя файла и параметров файла, а затем нажмите [OK].
- **6** Задайте адреса электронной почты получателей и затем нажмите [Отправка].

#### Сканирование двусторонних оригиналов

- **1** Разместите оригиналы в автоподатчике документов.
- **2** На главном экране нажмите кнопку [Факс].
- **3** Нажмите [Опция] > [Двусторонний скан], далее выберите настройки и затем нажмите [OK].
- **4** При необходимости настройте протокол связи.
- 5 Задайте получателей и затем нажмите [Отправка].

#### 🔳 Приоритет отправки

Можно отправить Интернет-факс до других зарезервированных сеансов связи.

- 1 Разместите оригиналы.
- **2** На главном экране нажмите кнопку [Факс].
- **3** Нажмите [Опция] > [Высшие] > [Приоритетное резервирование], а затем нажмите [ОК].
- **4** При необходимости настройте протокол связи.
- **5** Задайте получателей и затем нажмите [Отправка].

#### Прием Интернет-факса

#### Автоматический прием

Администратор через TopAccess может выполнить настройки таким образом, чтобы автоматически приходили Интернет-факсы с почтового сервера.

#### Прием в ручном режиме

- **1** На главном экране нажмите [Функции пользователя].
- **2** На вкладке [Оператор] нажмите[Есть почта?].

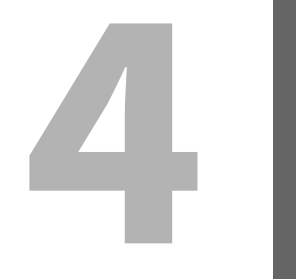

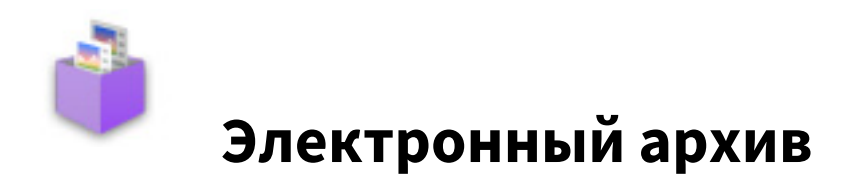

#### Общие сведения

#### Относительно электронного архива

Функции электронного архива:

- Сохранение документов в ящики электронного архива на жестком диске МФУ
- Распечатка/редактирование/управление сохраняемых документов

- **1** На главном экране нажмите [e-Filing].
- 2 Выберите ящик, содержащий нужный документ.
- 3 Выберите документ и, при необходимости, выполните настройки печати.
- 4 Нажмите [Печать].

#### Сохранение/удаление документов

#### • Сохранение документов совместно с операцией копирования

- 1 Разместите оригиналы.
- **2** На главном экране нажмите [Копия]и затем выполните нужные настройки копирования.
- **3** Нажмите [Документов] > [Сохранение в е-Filing] > [Ящик/папка].
- **Д** Выберите ящик или папку.
- 5 Нажмите пусковую кнопку.

#### • Сохранение документов совместно с операцией сканирования

- 1 Разместите оригиналы.
- **2** На главном экране нажмите кнопку [Скан].
- **3** Нажмите [e-Filing].
- **Д** Выберите ящик или папку и затем нажмите [OK].
- 5 Нажмите [Скан].

- **1** На главном экране нажмите [e-Filing].
- 2 Выберите ящик или папку, где хранится нужный документ.
- **3** Выберите документ и затем нажмите [Удалить].

#### Управление ящиками/папками пользователя

#### Создание ящиков пользователя

- **1** На главном экране нажмите [e-Filing].
- **2** Выберите вкладку [Настройка ящика], далее выберите незарегистрированный ящик с номером между "001" и "200", и затем нажмите [Настроить].
- **3** Введите номер и пароль ящика и затем нажмите [OK].

#### Редактирование ящиков пользователя

- **1** На главном экране нажмите [e-Filing].
- **2** Выберите вкладку [Настройка ящика], далее выберите ящик пользователя и затем нажмите [Правка].
- **2** При необходимости введите номер и пароль ящика, а затем нажмите [OK].

#### Удаление ящиков/папок пользователя

- **1** На главном экране нажмите [e-Filing].
- **2** Выберите вкладку [Настройка ящика] и затем выберите ящик пользователя.
- 3 Нажмите [Удалить].
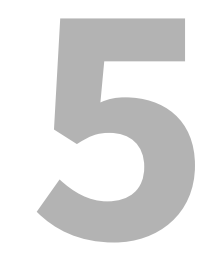

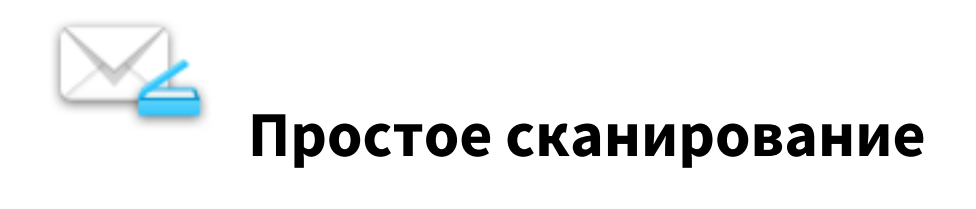

# Простое сканирование

- 1 Разместите оригиналы.
- 2 Выберите путь файла.
- 3 При необходимости, изменить настройки сканирования и затем нажмите [Пуск].

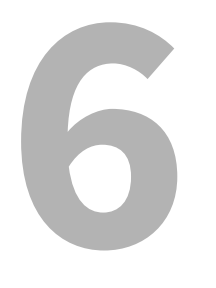

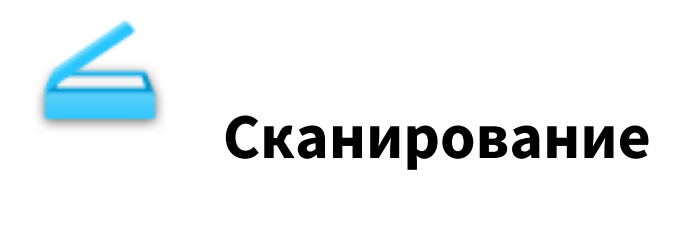

### Основные операции

### 📕 Процедура сканирования

- 1 Разместите оригиналы.
- **2** На главном экране нажмите кнопку [Скан].
- **З** Выберите путь файла.
- **Д** Нажмите [Скан].

### Передача в электронную почту

Можно отправить данных сканирования в виде присоединенных файлов электронного сообщения.

- 1 Разместите оригиналы.
- Э На главном экране нажмите кнопку [Скан].
- 3 Нажмите [Эл.почта].
- **Д** Задайте адреса электронной почты и затем нажмите [Отправка].

### Сохранение данных в общей папке

Можно сохранить данных сканирования в общую папку.

- **1** Разместите оригиналы.
- **2** На главном экране нажмите кнопку [Скан].
- З Нажмите [Файл].
- ▲ Задайте имя назначения и параметров файла, а затем нажмите [OK[.
- 5 Нажмите [Скан].

### Сохранение данных в ящике электронного архива

Можно сохранить данных сканирования в ящики электронного архива.

- **1** Разместите оригиналы.
- **2** На главном экране нажмите кнопку [Скан].
- **3** Нажмите [e-Filing].
- ▲ Задайте адрес назначения и затем нажмите [OK].
- 5 Нажмите [Скан].

### Сохранение в устройстве USB

Можно сохранить данных сканирования в устройстве USB.

- **1** Разместите оригиналы.
- **2** На главном экране нажмите кнопку [Скан].
- 3 Вставьте устройство USB в порт USB МФУ.
- **⊿** Нажмите [USB].
- **5** Задайте параметры и затем нажмите [OK[.
- 6 Нажмите [Скан].

### Использование Интернет-сканирования

Можно выполнить сканирования с использованием функции Интернет-сканирования.

**1** Разместите оригиналы.

- **2** На главном экране нажмите кнопку [Скан].
- **3** Нажмите [Web сервис].
- **4** Задайте адрес назначения и затем нажмите [Скан].

### Изменения параметров

## 🔳 Как изменить настройки

На главном экране нажмите [Скан], далее нажмите [Настройки сканирования] и затем измените параметры.

### 🔳 Задание цветного режима

Нажмите [Цветной режим] и затем выберите цветной режим из показанных позиций.

- [Черный]: Выбирается черно-белый скан.
- [Серый]: Выбирается полутоновый скан.
- [Полный цвет]: Выбирается скан в полном цвете.
- [Автоцвет]: Выбирается автоматическое определение цветного режима.

### 📕 Задание разрешения

Нажмите [РАЗРЕШЕНИЕ], а затем выберите разрешение из показанных позиций.

### 📕 Выбор режима оригинала

Выберите режим оригинала, нажав на [Режим оригинала].

- [Текст]: Для оригиналов, содержащих текст
- [Текст/фото]: Для оригиналов с текстом и фотографиями
- [Фото]: Для оригиналов, содержащих фотографии
- [Отпечаток]: Для оригиналов, содержащих распечатанные изображения
- [Синий оригинал]: Для оригиналов, содержащих распечатанные изображения с использованием стираемого тонера

### Изменение ориентации

Нажмите [ВРАЩЕНИЕ], далее выберите метод поворота и затем нажмите[ОК].

### Сканирование двусторонних оригиналов

Нажмите [Один/двусторонний скан], далее выберите настройки и затем нажмите [ОК].

- [Один]: Выбирается сканирование на одной стороне оригиналов.
- [Книга]: Выбирается сканирование на обеих сторонах оригиналов в том же направлении (открыть влево)
- [Блокнот]: Выбирается сканирование на обеих сторонах оригиналов в разных направлениях (открыть вверх).

### 🔳 Задание размера оригинала

Нажмите [Формат оригинала], далее выберите размер оригинала и затем нажмите [ОК].

- [Авто]: Выбирается автоматическое определение размера оригинала.
- [Смесь оригиналов]: Выбирается в случае, когда в автоподатчике документов укладываются оригиналы различного размера.

### 🔳 Выбор коэффициента сжатия

Выбирается коэффициент сжатия при отображении объектов

- [Низкий]: Выбирается самый низкий коэффициент сжатия и обеспечивает высокое качество изображения.
- [Средний]: Выбирается применимый коэффициент сжатия и обеспечивает качество изображения среднего качества.
- [Высокий]: Выбирается высокий коэффициент сжатия. Подходит для минимизации объема данных за счет качества изображения.

### 🔳 Удаление пустых страниц

Чтобы удалить пустые страницы из данных сканирования задайте позицию "Опустить пустую" в значение [Включено].

### Стирание черных рамок вокруг изображений

Чтобы стереть черные рамки вокруг оригинала задайте позицию "Стереть снаружи" в значение [Включено].

В поле "Диапазон регулировки" можно установить базовое значение для определения границы между изображением и внешней рамкой. Чем выше уровень, тем большая часть области стирается.

### Регулировка экспозиции

Чтобы отрегулировать плотность отсканированных данных задайте параметры "Экспозиция".

### 🔳 Регулировка плотности фона

Чтобы отрегулировать плотность фона отсканированных данных задайте параметры "Настройка фона".

### 🔳 Регулировка контраста

Чтобы отрегулировать контраст отсканированных данных задайте параметры "Контраст".

### Регулировка резкости

Чтобы отрегулировать резкость отсканированных данных задайте параметры "Резкость".

### 🔳 Регулировка баланса цвета

Чтобы отрегулировать баланса цвета отсканированных данных задайте параметры "Насыщенность" и "Коррекция RGB".

### 🔳 Уменьшение шума скана в автоподатчике

Можно установить уровень снижения шума при сканировании оригиналов с использованием автоподатчика документов. Эта функция используется в случае, когда наблюдается шум сканирования из-за наличия мелкой пыли.

- [Нет]: Выбирается для запрещения этой функции.
- [Низкий], [Высокий], [Высокий]: Выбирается при разрешении этой функции. При использовании высокого уровня тонкие линии могут привести к ошибкам линий небольшой интенсивности на сканах.

### Настройка языков для OCR

Чтобы задать языки при оптическом распознавании символов, в области "Установка OCR" задайте первый и второй языки.

### Коррекция направления текста для OCR

Для автоматической коррекции направления отсканированного текста с OCR, в области "Автоповорот" нажмите [Включено].

Tip

Обычно этот параметр установлен в [Включено].

6

44 Изменения параметров

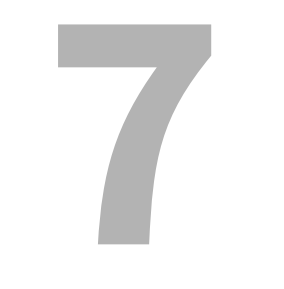

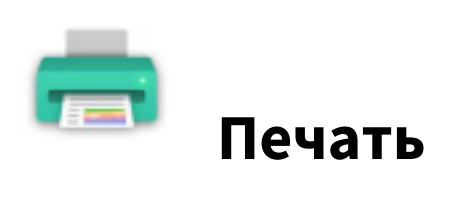

# Печать

Чтобы распечатать задание, в главном экране нажмите [Печать], далее выберите тип задания из списка типов заданий, потом выберите показанное задание в списке и затем нажмите [OK].

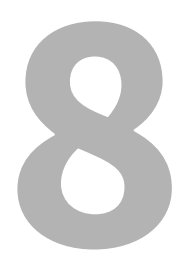

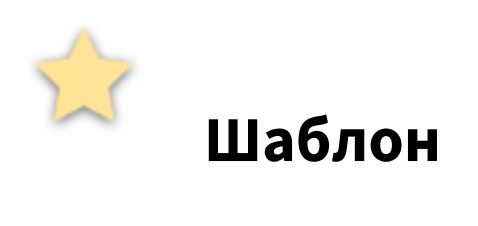

# Регистрация шаблонов

## Регистрация шаблонов

- 1 Установите все нужные функции.
- **2** Нажмите [Шаблон], далее выберите группу на вкладке [Регистрация] и наконец нажмите [Открыть].
- 3 Выберите пустую кнопку и затем нажмите [Сохранить].
- **Д** Введите информацию по данному шаблону и затем нажмите [Сохранить].

### Изменение информации по шаблону

- **1** Нажмите [Шаблон], затем выберите группу на вкладке [Регистрация] и наконец нажмите [Открыть].
- Э Выберите шаблон и затем нажмите [Правка].
- **2** Измените информацию по данному шаблону и затем нажмите [OK].

## 🔳 Удаление шаблона

- **1** Нажмите [Шаблон], затем выберите группу на вкладке [Регистрация] и наконец нажмите [Открыть].
- Э Выберите шаблон и затем нажмите [Удалить].

## Создание частной группы

- **1** Нажмите [Шаблон], затем выберите чистую группу на вкладке [Регистрация] и наконец нажмите [Открыть].
- **2** Введите информацию по группе и затем нажмите [OK].

### Изменение информации по частной группе

- **1** Нажмите [Шаблон], затем выберите группу на вкладке [Регистрация] и наконец нажмите [Правка].
- **у** Измените информацию по группе и затем нажмите [OK].

# 🖬 Удаление частной группы

Нажмите [Шаблон], затем выберите группу на вкладке [Регистрация] и наконец нажмите [Удалить].

### Использование шаблонов для печати

- 1 Установите бумагу.
- 2 Разместите оригиналы.
- **3** Нажмите [Шаблон], далее выберите группу и затем выберите шаблон.
- **4** При необходимости выполните нужные настройки копирования и нажмите пусковую кнопку.

# Использование шаблонов для сканирования

- 1 Разместите оригиналы.
- **2** Нажмите [Шаблон], далее выберите группу и затем выберите шаблон.
- 3 Нажмите [Скан].

Шаблон

50 Использование шаблонов

9

# Функции пользователя

# Настройки оператора

# 🔳 Общие

### Смена языка

На сенсорной панели можно изменить рабочий язык.

### Высокий контраст

Сенсорная панель может работать в высококонтрастном режиме.

### Настройка дисплея

Можно отрегулировать яркость сенсорной панели.

### Авто калибровка

Можно автоматически откалибровать градации цвета.

### Калибровка

Можно автоматически откалибровать градации цвета. Можно обеспечить более точные регулировки по сравнению с режимом "Авто калибровка".

### Совмещение

Когда происходит рассовмещение цветов, можно выровнять положение каждого цвета

### Программируемая кнопка

Функции, назначенные для программируемых кнопок, отображаются на панели управления.

### Копия

### Экспозиция

Задается нужная экспозиция для копирования.

### Экспозиция для цвета

Задается нужная экспозиция для цветного копирования.

### Экспозиция для черного

Задается нужную экспозицию для черно-белых копий.

### Режим цвета

Выбирается стандартный цветной режим для копирования.

### Лоток ручной подачи

Выбирается стандартный тип бумаги для подачи с ручного лотка. Чтобы распечатать на обратной стороне бумаги, выберите [Печать] в разделе "Печать на обратной стороне".

### Режим оригинала

Выбирается стандартный режим оригинала для копирования.

### Режим оригинала для цветного

Выбирается стандартный режим оригинала для цветного копирования.

### Режим оригинала для черного

Выбирается стандартный режим оригинала для черно-белого копирования.

### Режим оригинала для автоцвета

Выбирается стандартный режим оригинала для автоматического цветного копирования.

### Настройка пропуска пустой страницы

Можно установить базовое значение для обнаружения пустых страниц при копировании из данных сканирования. Чем это значение выше, тем вероятнее, что пустые страницы будут обнаружены.

### Настройка АВЦ

Можно установить базовое значение для обнаружения, будут ли оригиналы являться цветными или чернобелыми при автоматическом цветным копированием. Чем это значение выше, тем вероятнее, что оригиналы будут определяться в виде цветных документов.

### 2на1/4на1

Выбирается стандартная настройка для копирования с функцией "2на1/4на1".

### Книга > 2

Выбирается стандартная настройка для двустороннего копирования книги.

### Журнальная сортировка

Выбирается стандартная настройка для журнальной сортировки при копировании.

### 🗖 Факс

### Разрешение

- [Стандарт]: Оригиналы с текстом обычного размера
- [Точно]: Оригиналы с текстом маленького размера и высококачественными иллюстрациями
- [Ультра]: Оригиналы со сверхвысококачественными иллюстрациями.

### Режим оригинала

- [Текст]: Оригиналы с текстом и штриховыми рисунками
- [Текст/фото]: Оригиналы с текстом и фотографиями
- [Фото]: Оригиналы с фотографиями

### Тип передачи

- [Передача из памяти]: Передача оригинала после сохранения данных сканирования в память.
- [Напрямую]: Передача оригинала сразу же после сканирования.

### Экспозиция

Задается плотность сканируемых оригиналов.

### Настройка принудительной безопасности приема

Можно разрешить и запретить функцию безопасного приема.

### Идентификация получаеля

Включите или выключите функцию регистрации RTI.

### Идентификатор отправителя

Включите или выключите функцию регистрации TTI.

### ECM

Включите или выключите ECM (режим коррекции ошибок) в линии связи. Когда этот параметр включен, то даже когда на передачу данных влияют шумы в линии, такой режим позволяет достаточно хорошо переносить данные без искажений за счет автоматического повтора поврежденных фрагментов.

### Настройка просмотра

Включение или выключение настроек предварительного просмотра.

### Подтверждение нескольких адресатов

Задается, будет ли отображаться экран подтверждения при задании нескольких адресатов.

### Лимит скорости TX

В зависимости от качества вашей линии передача по протоколу V.34 может вызвать сбои. При установке в положение "Включено" сбой при передаче можно устранить.

### Лимит скорости RX

В зависимости от качества вашей линии прием по протоколу V.34 может вызвать сбои. При установке в положение "Включено" сбой при приеме можно устранить.

- [Линия 1]: Задается, будет ли разрешено ограничение скорости при приеме для линии 1.
- [Линия 2]: Задается, будет ли разрешено ограничение скорости при приеме для линии 2.

### Адресная книга по умолчанию

Выбирается отображаемая вкладка адресной книги по умолчанию.

### Стандартный просмотр одного

Выбирается формат отображения по умолчанию для отдельной вкладки адресной книги.

### Стандартный просмотр группы

Выбирается формат отображения по умолчанию для вкладки группы адресной книги.

### 🗖 Сканирование

### Режим цвета

Выбирается стандартный режим цвета.

### Сжатие

Выбирается нужный режим для применения к заданию на сканирование полутонового или многоцветного режима, либо режима автоцвета.

### Одно/2-стороннее сканирование

Выбирается стандартный режим для одностороннего или двустороннего сканирования.

### Вращение

Выбирается стандартный режим для поворота изображения.

### Настройка просмотра

Выбирается, будет ли перед сохранением или отправкой по электронной почте выполняться предварительный просмотр отсканированных документов.

### Настройка пропуска пустой страницы

Можно установить базовое значение для обнаружения пустых страниц при сканировании из данных сканирования. Чем это значение выше, тем вероятнее, что пустые страницы будут обнаружены.

### Настройка АВЦ

Можно установить базовое значение для обнаружения, будут ли оригиналы являться цветными или чернобелыми при автоматическом цветным сканировании. Чем это значение выше, тем вероятнее, что оригиналы будут определяться в виде цветных документов.

### Качество изображения для черного в АВЦ

Выберите режима качества изображения, который будет применяться при сканировании монохромного оригинала в режиме автоцвета.

### Регулировка ЧБ для стандартного

Выберите экспозицию для черно-белых оригиналов в режиме автоцвета. Чем выше уровень экспозиции, тем темнее черные и белые страницы в оригинале.

### Разрешение

Выбирается стандартное разрешение для сканирования.

### Режим оригинала

Выбирается стандартный режим для сканирования.

### Экспозиция

Устанавливается стандартная плотность для сканирования.

### Уровень фона

Устанавливается стандартный уровень регулировки фона для сканирования.

### Адресная книга по умолчанию

Выбирается отображаемая вкладка адресной книги по умолчанию.

### Стандартный просмотр одного

Выбирается формат отображения по умолчанию для отдельной вкладки адресной книги.

### Стандартный просмотр группы

Выбирается формат отображения по умолчанию для вкладки группы адресной книги.

### Электронный архив

Можно установить тип оригинала для распечатки цветных документов в электронном архиве.

### Общие

Применяется подходящее качество изображения для распечатки цветных документов общего назначения.

### Фотография

Применяется подходящее качество изображения для распечатки фотографий.

### Презентация

Применяется подходящее качество изображения для распечатки презентаций.

### Рисунок

Применяется подходящее качество изображения для распечатки документов, содержащих в основном текст и штриховые рисунки.

### 🗖 Списки

### Адресная книга

Распечатывается список всех контактных лиц, зарегистрированных в адресной книге.

### Групповые номера

Распечатывается список контактных лиц, зарегистрированных в группу.

### Функция

Распечатывается список функций (оператора).

### Почтовый ящик ITU

Распечатывается список зарегистрированных почтовых ящиков.

### 📕 Кассета

Нажмите нужный [Тип бумаги], далее задайте тип бумаги и затем нажмите [OK].

### 🔳 Адрес

### Регистрация контактов

- **1** Нажмите на пустой контакт на экране списка адресной книги и затем нажмите [OK].
- **2** Введите информацию контакта.
- **3** Для установки стандартных параметров для отправки факса, нажмите [Опция].
- **Д** Нажмите [OK].

### Изменение контактов

- **1** Выберите контакт на экране списка адресной книги и затем нажмите [Правка].
- Изменение контактной информации.

9

**2** Для установки стандартных параметров для отправки факса, нажмите [Опция].

# **Д** Нажмите [OK].

### Удаление контактного лица

Выберите контакт на экране списка адресной книги и затем нажмите [Удалить].

### Поиск контактных лиц с использованием введенных элементов

- На экране списка адресной книги нажмите на значок поиска.
- Э Введите элементы поиска.
- 3 Нажмите [Искать].

### Регистрация групп

- **1** Выберите вкладку группы, далее нажмите на пустую группу на экране списка и затем нажмите [Ввод].
- Э Введите имя и индекс группы и затем нажмите [OK].
- **2** Выберите контакты, добавляемые в группу и затем нажмите [OK].

### Изменение групп

- **1** Выберите вкладку группы, далее выберите группу на экране списка и затем нажмите [Правка].
- **2** Введите имя и индекс группы и затем нажмите [OK].
- **3** Выберите контакты, добавляемые в группу и затем нажмите [OK].

### Поиск по имени группы

- **1** Выберите вкладку группы и затем на экране списка нажмите на значок поиска.
- **Э** Введите имя группы, идентификатор или индекс и затем нажмите [Искать].

### Проверьте почту

Можно проверить новую электронную почту (Интернет-факсы) на сервере POP3. Если на сервере POP3 есть новая электронная почта, то МФУ автоматически покажет содержимое электронной почты после приема ее от сервера POP3.

### Интернет-факс

Можно выполнить настройки при записи идентификаторов отправителя и получателя для заданий Интернетфакса.

### 🔳 Печать

Можно изменить стандартный режим цвета для непосредственной печати из USB.

### Печать через Bluetooth

Можно установить формат и тип бумаги применяемой для печати через Bluetooth.

### Настройка непосредственно через Wi-Fi

Если установлен модуль беспроводной локальной сети, можно выполнить настройку непосредственно через Wi-Fi. Подробности см. в руководстве оператора.

### 🔳 Вход в меню администратора

- **1** На главном экране нажмите [Функции оператора] и затем выберите вкладку [Администратор].
- **7** Введите пароль.

# 🔳 Общие

### Сведения по устройству

Можно установить информацию по устройству.

### Извещение

Можно задать электронное сообщение для отправки уведомления, когда в МФУ происходит определенное событие: закончилась бумага, вызов механика по ремонту оборудования, и т.д.

### Настройка пароля

Можно изменить пароль администратора.

### Часы

Можно отрегулировать встроенные часы в МФУ, введя дату и время.

### Экономия энергии

Можно установить следующие режимы экономии энергии.

- Недельный таймер
   Эта функция позволяет МФУ автоматически перейти в режим сна или спящий режим с минимальным потреблением энергии, задав время на каждый день.
- Режим автоэкономии энергии
   Эта функция позволяет МФУ автоматически переходить в спящий режим, когда оно неактивно в течение заданного периода времени.
- Спящий режим/режим с минимальным потреблением энергии
   Эта функция позволяет МФУ автоматически переходить в режим сна или спящий режим с минимальным потреблением энергии, когда оно неактивно в течение заданного периода времени.

### Уровень отображения

Можно установить настройки калибровки и совмещения, задаваемые пользователем либо администратором.

- [Оператор]: Эти кнопки отображаются и в меню "Администратор", и в меню "Оператор".
- [Администратор]: Эти кнопки отображаются только в меню "Администратор".

### Калибровка

Можно автоматически откалибровать градации цвета в изображении.

### Ровность печати

Можно включить ровности изображения при печати.

### Совмещение

Когда происходит рассовмещение цветов, можно выровнять положение каждого цвета

### Сообщение о статусе

Можно установить, будут ли отображаться сообщения о статусе в нижней части панели управления.

### Автосброс

Эта функция устанавливает длительность ожидания МФУ перед сбросом любой незавершенной функции на сенсорной панели.

### Управление лицензией

Можно подтверждать информацию по лицензиям на установленное дополнительное оборудованием в МФУ. Также можно установить лицензию на МФУ.

### Языки

Можно добавить или удалить языки, применяемые на сенсорной панели. Также можно изменить язык по умолчанию, используемый на сенсорной панели.

### Обновления системы

Можно установить файлы для обновления системы МФУ.

### Клонирование

Можно создать файлы клона для данных настроек и пользовательских данных. Эти файлы могут устанавливаться на данное МФУ или на другие МФУ той же серии.

### Настройки выключения питания

Можно выполните настройки отключения экрана и определить параметры выключения питания системы.

### Экспорт протоколов

В этом меню можно экспортировать журналы, показанные в экране списка журналов заданий, для каждой операции (Печать/Отправить/Получение/Сканер) в запоминающее устройство USB.

### Пропуск задания

Можно задать пропуск неправильных заданий печати или копирования и продолжить другие задания.

### Настройки клавиатуры

Можно изменить раскладку экранной клавиатуры на сенсорной панели, а также установить раскладку внешней клавиатуры.

### Очистка

Можно очистить основные коротроны и светодиодные головки принтера.

### Сигналы

Можно установить отображения настройки сигналов либо их можно запретить.

### Снижение шума автоподатчика

При копировании или сканировании можно задать уровень снижения шума при сканировании оригиналов при использовании автоподатчика.

### Интервал самопроверки

Можно установить интервала самоконтроля с целью контроля качества изображения МФУ.

### Программируемая кнопка

Программируемым кнопкам на панели управления можно назначить нужные функции. Чтобы назначить выбранную функцию, нажмите клавишу [Кнопка 1] или [Кнопка 2].

### Опция

Можно либо выбрать, либо запретить прокалывания отверстий на листах для разделителей.

### Плотность при печати

Можно установить плотность печати.

### 🗖 Сеть

### IPv4

Можно настроить протокол TCP/IP (IPv4).

### IPv6

Можно настроить протокол TCP/IP (IPv6).

### IPX/SPX

Можно настроить протокол IPX/SPX.

### NetWare

Можно настроить конфигурацию NetWare.

### SMB

Можно настроить свойства сети SMB.

### AppleTalk

Можно настроить протокол AppleTalk.

### HTTP

На этом МФУ можно разрешить службы сетевого сервера HTTP для применения Интернет-утилиты, таких как TopAccess и электронный архив.

### Ethernet

Можно задать скорость Ethernet.

### Другие

Можно разрешить или запретить настройки сети.

### IPsec

Необходимо настроить деблокиратор IPSec, установленный в МФУ.

### Проверка сети

Можно использовать функции эхо-тестирования и трассировки.

### 📕 Копия

### Максимальное число копий

Можно установить максимально допустимое число копий.

### Авто 2-сторонний режим

Выберите применимые настройки по умолчанию при укладке оригиналов в автоподатчике документов.

### Приоритет режима сортировки

Можно установить режим сортировки по умолчаниюю

### Автоматическая замена кассеты

Для заданий на копирование можно указать, следует ли разрешить функцию автоматической замены источника бумаги, а также в случае ручного выбора источника. Выбор [Включено] для этой функции копирования позволит МФУ подавать бумагу того же размера из другой кассеты, если кассета, из которой подавалась бумага, пуста.

### Бумага с различной ориентацией

Выбор [Включено] для этой функции позволит МФУ для заданий копирования подавать в другой ориентации бумагу того же размера из другой кассеты, если кассета, из которой подавалась бумага, пуста.

### Приостановка печати при пустом сшивателе

Можно выбрать, будет ли приостановлена печать при пустом сшивателе в любом другом режиме помимо режима брошюровки.

### Режим автоцвета по умолчанию

Можно установить режим автоцвета по умолчанию.

### Автозамен выходного лотка (каскадная печать)

Можно установить, будет ли печать продолжаться за счет автоматической замены выходного лотка при заполнении исходного лотка.

### Бункер дырокола заполнен

Можно установить, будет ли при заполнении бункера дырокола продолжаться печать без прокалывания отверстий.

### Оригинал - стереть снаружи

Можно установить, будет ли использоваться функция стирания на внешней области оригинала.

### Центрирование копии

Можно установить, будет ли применяться функция центрирования копии.

### 🗖 Факс

### ИД устройства

Установка номера идентификатора и номера факса.

### Начальная установка

- Режим приема
  - [Авто]: Входящий факс принимается автоматически.
  - [Вручную]: Входящий факс принимается в ручном режиме.
- Громкость линии/громкость сигнала завершения
   Устанавливается громкость сигнала в линии (сигнал линии без подъема трубки) и громкость сигнала по завершении пришедшего факса.
- Тип набора / Тип набора (линия 2)
  - [DP]: Линии импульсного набора.
  - [MF]: Линии тонового набора.

### Режим линии 2

Можно выполнить настройку для использования одновременного применения двух линий при установленных модулях факса. Нажмите [Режим линии-2] и установите каждую позицию.

### Tips

Чтобы одновременно использовать обе линии, необходимо выполнить следующие настройки:

- Настройки администратора > ИД устройства
- Настройки администратора > Начальная установка > Тип набора
- Пер./прием Линия 2 используется и для отправки, и для получения факсов.
- Только прием (24 часа) Линия 2 используется только для получения факсов.
- Только прием (таймер) Линия 2 применяется только для приема во время заданного интервала времени.

### Распечатка приема

• Подавление

Включите или выключите функцию подавления печати. В случае, когда в параметрах используется [Включено], то если оригинал превышает длину области печати, та часть, которая не попадает в область печати, отбрасывается.

- Двусторонняя печать
   Включите или выключите функцию двусторонней печати.
- Уменьшение

Включите или выключите функцию уменьшения изображения при распечатке пришедшего факса. В случае, когда в параметрах используется [Включено], и если оригинал выходит за область печати, при печати изображение уменьшается до уровня 75% относительно размера оригинала.

• Чередование

Включите или выключите функцию чередования. В случае, когда в параметрах используется [Включено], полученные факсы сортируются по горизонтали и по вертикали для каждого такого задания.

### Повторная передача

Устанавливается интервал сохранения данных оригинала в памяти.

### Безопасный прием

- Безопасный прием
  - [Применить]: "Безопасный прием" разрешен.
  - [Отключить]: "Безопасный прием" запрещен.
  - [Недельное расписание]: Задается время, когда автоматически включается или выключается функция "Безопасный прием".
- Недельное расписание Когда в области "Безопасный прием" выбрано [Недельное расписание], задайте время для каждого дня недели, когда автоматически включается или выключается функция "Безопасный прием".
- Пароль при печати Устанавливается пароль при печати для линии 1 и линии 2.

### 🛛 Файл

Можно установить число дней, в течении которых сохраняются файлы, находящиеся в общей папке МФУ.

### 🔳 Эл. почта

Можно выполнить настройки для отправки электронных сообщений.

# Интернет-факс

Можно выполнить настройки для оправки Интернет-факсов.

### 📕 Защита

### Управление сертификатами

Можно импортировать сертификаты устройства и сертификаты ЦС или экспортировать сертификаты устройства.

### Защищенный файл PDF

- Пароль пользователя
- Можно ввести пароль для открывания защищенного файла PDF.
- Взять код авторизации как пароль [Применить]: В качестве пароля можно использовать имя пользователя для проверки подлинности пользователя. [Отключить]: Вместо имени пользователя для проверки подлинности пользователя вводится пароль в поле [Пароль оператора].
- Основной пароль
   Можно ввести пароль, требующийся для изменения настроек безопасности защиты файла PDF.
- Уровень шифрования
   [128bit AES]: Уровень шифрования совместим с Acrobat 7.0, PDF V1.6.
   [128bit RC4]: Уровень шифрования совместим с Acrobat 5.0, PDF V1.4.
   [40bit RC4]: Уровень шифрования совместим с Acrobat 3.0, PDF V1.1.
- Усиленное шифрование [Применить]: В качестве выходных данных сканирования допустимы только защищенные PDF-файлы. [Отключить]: Допустимы файлы других форматов, отличающихся от защищенного файла PDF (таких, как JPEG и TIFF).
- Авторизация
   [Печать]: Разрешена печать.
   [Изменение]: Разрешено изменение документа.
   [Извлечение]: Разрешены копирование или извлечения содержимого.

[Доступность]: Разрешено извлечение содержимого для специального применения.

### Проверка целостности

- [Минимальная]: Проверяется выполняемая программа, запускающая функцию безопасности, а также данные, связанные с исполняемыми программами безопасности.
- [Полная]: Проверяются все выполняемые программы и данные, связанные с исполняемыми программами.

### Списки/отчет

### Настройки отчета > Настройки отчета

• Журнал

[Авто]: Можно установить автоматическую распечатку журналов передачи и приема. [Журнал передач]: Выбирается число сеансов, после которого будет распечатываться журнале передач.

[Журнал приема]: Выбирается число сеансов, после которого будет распечатываться журнале приема. • Отчеты связи

- Задается условия для каждого типа передачи. [Выключено]: Отчет о связи не распечатывается. [Всегда]: Отчет о связи всегда распечатывается. [При сбое]: Отчет о связи распечатывается при возникновении ошибок.
- Журнал приемов

[Ретранслятор]: Можно установить для печати списка приема, когда принята ретранслированная передача от инициатора.

[На месте]: Можно установить для печати списка приема, когда принят местный документ для почтового ящика в МФУ.

[Удаленно]: Можно установить для печати списка приема, когда принят удаленный документ от другого факса для почтового ящика в МФУ.

### Настройка отчета > Выходной документ

Выбирается выходной формат отчета.

### Списки

Можно распечатать [Страница конфигурации сетевой карты], [Список функций], [Список шрифтов PS3] и [Список шрифтов PCL].

### 🔳 Принтер / Электронный архив

### Автоматическая Замена Кассеты

Для заданий на печать можно указать, следует ли разрешить функцию автоматической замены источника бумаги, а также в случае ручного выбора источника. Выбор [Включено] для этой функции печати позволит МФУ подавать бумагу того же размера из другой кассеты, если кассета, из которой подавалась бумага, пуста.

### Бумага с различной ориентацией

Выбор [Включено] для этой функции позволит МФУ для заданий печати подавать в другой ориентации бумагу того же размера из другой кассеты, если кассета, из которой подавалась бумага, пуста.

### Приостановка печати при пустом сшивателе

Можно выбрать, будет ли приостановлена печать при пустом сшивателе в любом другом режиме помимо режима брошюровки.

### Принудительное продолжение (неверная бумага)

Выберите, будет ли автоматически заменяться выходной лоток с продолжением распечатки в том случае, если бумага с таким размером или типа не позволяет распечатать вторую или последующие страницы.

### Автозамен выходного лотка (каскадная печать)

Можно установить, будет ли печать продолжаться за счет автоматической замены выходного лотка при заполнении исходного лотка.

### Бункер дырокола заполнен

Можно установить, будет ли при заполнении бункера дырокола продолжаться печать без прокалывания отверстий.

### Автовыпуск личной/ждущей печати

Выберите, использовать ли автоматический запуск приватных и отложенных заданий на печать при входе в систему МФУ.

### Настройки беспроводной связи

Когда установлен модуль беспроводной локальной сети, можно настроить беспроводную локальную сеть этого МФУ. Подробности см. в руководстве оператора.

### Настройки Bluetooth

### Bluetooth

Можно выбрать, будет ли включаться Bluetooth.

### Имя Bluetooth

Можно установить имя Bluetooth.

### Адрес устройства

Отображается адрес Bluetooth.

### Разрешить обнаружение

Можно разрешить поиск устройств Bluetooth в МФУ.

### Шифрование данных

Можно разрешить шифрования канала Bluetooth.

### Защита

Для защиты канала Bluetooth введите PIN-код длиной до 16 цифр.

### Исходные

Можно восстановить исходные настройки по умолчанию, установленные при производстве МФУ, а также очистить пользовательские данные.

### Печать через USB-кабель

Выбирается режим, используемый при печати через USB-соединение.

- [IPP через USB]: Обычно используется этот режим.
- [Унаследованный USB (Win)]: Используйте этот режим, когда уже применяли МФУ Toshiba и предпочитаете этот режим для совместимости.

### 🗖 Кассета

[Установка формата]: Выберите, будет ли пользователь задавать формат бумаги для кассеты. [Кассета для конвертов]: Можно задать тип кассеты. Обычно это определяется автоматически.

### 🔳 Изменить пароль оператора

При использовании функции локальной идентификации МФУ администратор может изменить назначенный пароль идентификации для каждого пользователя в случае, если он забыл свой пароль.

### Параметры протокола 802.1X

Можно настроить авторизации 802.1Х в проводной сети.

# Настройки главного экрана

Чтобы изменить параметры главного экрана, нажмите на значок настроек в правом верхнем углу главного экрана и затем измените настройки.

# 10

Статус задания

# Общие сведения

# 🔳 Переход к экрану статуса задания

Нажмите [Статус задания].

# Подтверждение заданий

# • Отображение списка заданий на печать

Чтобы показать список заданий печати нажмите [Статус задания].

# 🔳 Удаление заданий

Выберите задание и затем нажмите [Удалить].

### 🔳 Приостановка заданий

Выберите задание и затем нажмите [Пауза]. Чтобы продолжить выполнения задания, нажмите [Продолжить].

### 🔳 Изменение порядка заданий

Выберите задание, нажмите [Сместить] и затем выберите новое положение задания.

### Подтверждение информации по пропуску задания

Выберите пропущенное задание и затем нажмите [Сведения о проблеме]. Отображается состояние восстановления выполнения данного задания.

# Журнал подтверждения заданий на печать

Выберите [Журнал] и затем выберите каждую кнопку отображаемого журнала.

# Подтверждение состояния кассет

При выборе кнопки [Расходн.материалы] можно в каждой кассете просмотреть формат и тип бумаги и количество оставшейся бумаги. Также можно просмотреть, из какой кассеты подается бумага при печати.

# Подтверждение количества оставшегося тонера

При выборе [Тонер] можно проверить приблизительное количество оставшегося тонера в картридже.

# 11

# Счетчик

# Общие сведения

# 🔳 Вход в меню счетчика

На главном экране нажмите кнопку [Счетчик].
# Общий счетчик

# Счетчик печати

Показывает полное количество листов, распечатанных на этом МФУ.

- Счетчик копий: Показывает количество листов, распечатанных при копировании.
- Счетчик факсов: Показывает число листов, распечатанных при приеме факсов.
- Счетчик печати: Показывает число листов, распечатанных при выполнении операций печати и приема электронной почты (получение Интернет-факсов).
- Счетчик перечней: Показывает число листов, распечатанных при выполнении системных операций.

# 🗖 Счетчик сканера

Показывает полное количество отсканированных оригиналов на этом МФУ.

- Счетчик копий: Показывает количество оригиналов, отсканированных для копирования.
- Счетчик факсов: Показывает количество оригиналов, отсканированных для передачи по факсу и Интернет-факсу.
- Сетевой счетчик: Показывает количество отсканированных оригиналов.

Распечатка списка общего счетчика.

# 11 Счетчик

# 🗖 Счетчик печати

Показывает значение счетчика печати для каждого кода отдела.

- Счетчик копий: Показывает количество листов, распечатанных при копировании.
- Счетчик факсов: Показывает число листов, распечатанных при приеме факсов.
- Счетчик печати: Показывает число листов, распечатанных при выполнении операций печати и приема электронной почты (получение Интернет-факсов).
- Счетчик перечней: Показывает число листов, распечатанных при выполнении системных операций.

# 🗖 Счетчик сканера

Показывает значение счетчика сканирований для каждого кода отдела.

- Счетчик копий: Показывает количество оригиналов, отсканированных для копирования.
- Счетчик факсов: Показывает количество оригиналов, отсканированных для передачи по факсу и Интернет-факсу.
- Сетевой счетчик: Показывает количество отсканированных оригиналов.

# 🔳 Счетчик передач факса

Показывает значение счетчика отправки и поступления факсов с использованием факсимильного аппарата или Интернет-факса для каждого кода отдела.

- Передача: Показывает число страниц, отправленных по факсу.
- Прием: Показывает число страниц, принятых при опросе.

# Управление отделом

#### Распечатать коды отдела

Можно распечатать список кода отдела и счетчиков для каждого кода отдела.

#### Управление отделом

Можно установить или запретить функцию управления отделом.

#### Занесение отдела

- Можно зарегистрировать новые коды отдела. Кроме того, при необходимости можно задать квоты для кодов отделов.
- Можно изменить или удалить зарегистрированные коды отдела.
- Вы можете сбросить счетчики для заданного кода отдела.

#### • Ограничения

Можно установить ограничения выходных документов для всех отделов.

## Черный без ограничений

Также можно сделать так, чтобы пользователи могли делать черно-белые копии/печатные документы без необходимости ввода кода отдела при разрешенной функцией управления отделом.

#### 🔳 Задать квоту регистрации

Можно вернуть зарегистрированные квоты на копирование и печать для всех отделов в значение по умолчанию

#### Сброс всех счетчиков

Можно очистить все счетчики отдела.

# 🔳 Удалить все

Можно удалить все зарегистрированные коды отдела.

# МНОГОФУНКЦИОНАЛЬНЫЕ ЦИФРОВЫЕ ЦВЕТНЫЕ СИСТЕМЫ / МНОГОФУНКЦИОНАЛЬНЫЕ ЦИФРОВЫЕ СИСТЕМЫ

Руководство оператора

# TOSHIBA TEC CORPORATION

1-11-1, OSAKI, SHINAGAWA-KU, TOKYO, 141-8562, JAPAN